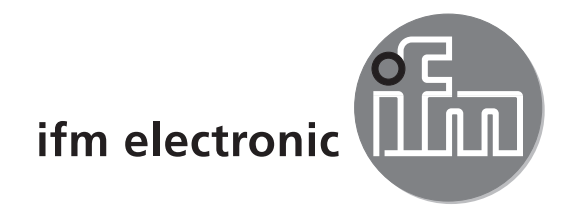

Installation Guide

efector 250°

O2Vxxx

# CE

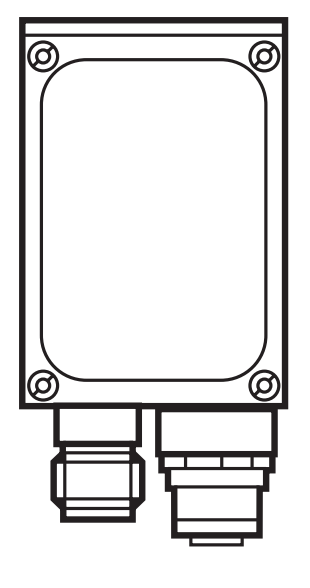

# Inhalt

| 1 | Vorbemerkung                                                                                                    | .4<br>.4<br>.4                                                             |
|---|----------------------------------------------------------------------------------------------------|----------------------------------------------------------------------------|
| 2 | Sicherheitshinweise                                                                                                    | . 4                                                                        |
| 3 | Systemvoraussetzungen3.1 PC-Hardware3.2 PC-Software                                                                                                    | .5<br>.5<br>.5                                                             |
| 4 | Lieferumfang                                                                                                    | . 5                                                                        |
| 5 | Zubehör5.1 Benötigtes Zubehör5.2 Optionales Zubehör                                                                                                    | .5<br>.5<br>.5                                                             |
| 6 | Elektrischer Anschluss                                                                                                    | . 6<br>. 8                                                                 |
| 7 | Bedien- und Anzeigeelemente7.1 Geräteansicht.7.2 LEDs.7.3 Tasten.7.4 Display7.4.1 Betriebsanzeigen7.4.2 Verbindung über Bedienprogramm7.4.3 Fehlermeldungen                                                                                                    | . 8<br>. 9<br>. 9<br>. 9<br>. 9<br>. 9<br>. 10<br>. 10                     |
| 8 | Software         8.1 Programm installieren         8.2 Verbindungseinstellung         8.2.1 Netzwerkeinstellung         8.3 Werkseinstellung Objektinspektionssensor O2Vxxx                                                                                                    | .11<br>.11<br>.11<br>12<br>12                                              |
| 9 | Programmstart9.1 Verbindungseinstellung9.2 Grundlagen zur Benutzeroberfläche9.3 Globale Einstellungen9.4 Anwendung anlegen9.5 Bildqualität justieren9.6 Modelle anlegen9.7 Segmentierung9.8 Objekte finden9.9 Filter9.10 Modelldefinition9.11 IO-Konfiguration9.12 Funktionstest | 13<br>14<br>15<br>16<br>17<br>18<br>19<br>20<br>21<br>22<br>23<br>25<br>26 |

#### Lizenzen und Warenzeichen

Microsoft<sup>®</sup>, Windows<sup>®</sup>, Windows XP<sup>®</sup> und Windows Vista<sup>®</sup> sind eingetragene Warenzeichen der Microsoft Corporation.

Alle benutzten Warenzeichen und Firmenbezeichnungen unterliegen dem Copyright der jeweiligen Firmen.

#### **Open Source Software**

Dieses Gerät enthält (ggf. veränderte) Open Source Software, die besonderen Lizenzbestimmungen unterliegt.

Urheberrechtliche Hinweise und Lizenzbestimmungen unter: www.ifm.com/int/GNU

Bei Software, die der GNU General Public License bzw. der GNU Lesser General Public License unterfällt, kann der Quelltext gegen Übernahme der Kopier- und Versandgebühren angefordert werden.

## 1 Vorbemerkung

Dieses Dokument dient zur Schnellinbetriebnahme eines O2Vxxx Objektinspektionssensor der Firma ifm syntron gmbh.

#### 1.1 Verwendete Symbole

- Handlungsanweisung
- > Reaktion, Ergebnis
- [...] Bezeichnung von Tasten, Schaltflächen oder Anzeigen
- $\rightarrow$  Querverweis
- Wichtiger Hinweis

J Fehlfunktionen oder Störungen sind bei Nichtbeachtung möglich.

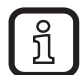

Information

Ergänzender Hinweis

#### 1.2 Verwendete Warnhinweise

#### 

Warnung vor schweren Personenschäden. Tod oder schwere, irreversible Verletzungen sind möglich.

## 

Warnung vor Personenschäden. Leichte, reversible Verletzungen sind möglich.

#### ACHTUNG

Warnung vor Sachschäden.

## 2 Sicherheitshinweise

Vor der Inbetriebnahme des Gerätes die zugehörige Bedienungsanleitung "Objektinspektionssensor O2V" und das Programmhandbuch "PC-Bedienprogramm für O2V" lesen.

www.ifm.com  $\rightarrow$  Datenblatt-Suche  $\rightarrow$  z.B. O2V100  $\rightarrow$  Betriebsanleitungen

Es muss sichergestellt sein, dass sich das Gerät uneingeschränkt für die betreffende Applikation eignet.

Den Angaben dieser Anleitung ist Folge zu leisten.

Nichtbeachten der Hinweise, Verwenden außerhalb der nachstehend genannten bestimmungsgemäßen Verwendung, falsche Installation oder Handhabung können Beeinträchtigungen der Sicherheit von Menschen und Anlagen zur Folge haben. Der Einbau und Anschluss muss den gültigen nationalen und internationalen Normen entsprechen. Die Verantwortung trägt derjenige, der das Gerät installiert.

An den Anschlüssen dürfen nur die in den technischen Daten, bzw. auf dem Geräteaufdruck angegebenen Signale eingespeist werden.

## 3 Systemvoraussetzungen

#### 3.1 PC-Hardware

- PC mit Pentium III-Prozessor oder höher, Taktfrequenz min. 500 MHz
- min. 128 MB Arbeitsspeicher
- min. 35 MB verfügbarem Festplattenspeicher
- CD-ROM Laufwerk
- XGA-kompatible Grafikkarte mit min. 1024 x 768 Pixel Bildschirmauflösung
- Ethernet-Netzwerkkarte für 10Base-T/100Base-TX, TCP/IP-Protokoll

#### 3.2 PC-Software

- Betriebssystem Microsoft Windows 2000, XP, Vista oder Windows 7.

## 4 Lieferumfang

1 Objektinspektionssensor O2Vxxx, Schraubendreher zur Justierung des Fokus, Bedienungsanleitung.

Das Gerät wird ohne Montage-, Anschlusszubehör und Software geliefert.

## 5 Zubehör

#### 5.1 Benötigtes Zubehör

- Crossover-Kabel f
  ür Parametrieranschluss (Ethernet), M12-Stecker/ RJ45-Stecker, 4-polig, 2 m, z. B. E11898.
- Anschlusskabel f
  ür Versorgungsspannung und Prozessanschluss, M12-Kabeldose, 8-polig, 2 m, z. B. E11231.
- Bediensoftware E2V200

#### 5.2 Optionales Zubehör

- Modulare Befestigungssysteme
- Beleuchtungseinheit
- Schutzscheibe
- Streuscheibe

www.ifm.com  $\rightarrow$  Neue Suche  $\rightarrow$  z.B. O2V100  $\rightarrow$  Zubehör

# 6 Elektrischer Anschluss

## ACHTUNG

Das Gerät darf nur von einer Elektrofachkraft installiert werden.

► Anlage vor dem elektrischen Anschluss spannungsfrei schalten.

## ACHTUNG

Die Spannung an Pin 2, 4, 5, 6, 7 und 8 darf die Versorgungsspannung an Pin 1 (U+) nicht übersteigen.

- ▶ Die gleiche Stromversorgung und Schutzeinrichtung verwenden für
  - Gerät (z.B. O2Dxxx),
  - Signalgeber an den Eingängen (z.B. Triggerschalter, SPS),
  - Signalempfänger an den Ausgängen (z.B. SPS).

Alternativ kann an den Schaltausgängen eine Diode die Rückspeisung verhindern (siehe Abb. unten).

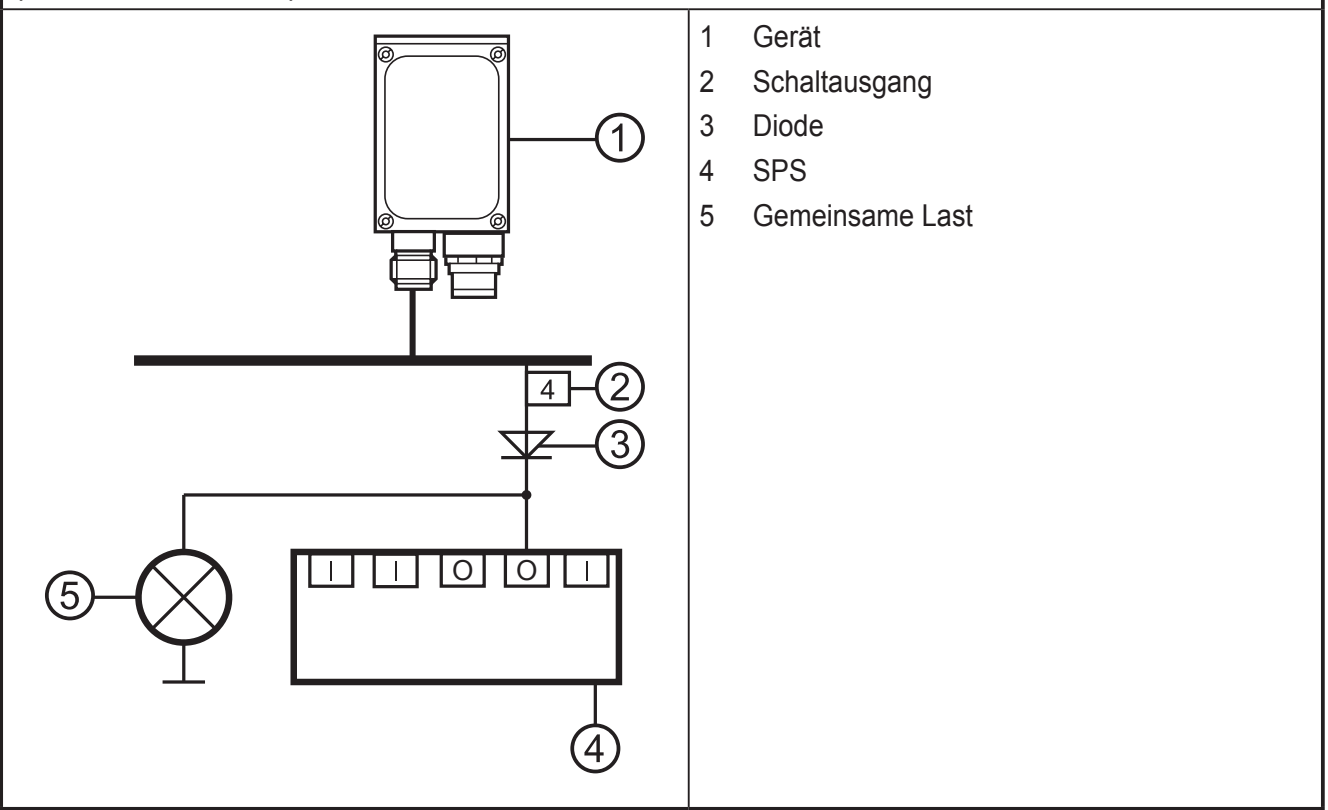

- Gerät, Parametrier-/Prozessschnittstelle, über ein Crossover-Kabel mit der Ethernet-Schnittstelle des PCs verbinden.
- Gerät, Prozessschnittstelle, über M12-Kabeldose mit Spannung versorgen.

| Prozessschnittstelle (1)                                |                                                                                                    |  |
|---------------------------------------------------------|----------------------------------------------------------------------------------------------------|--|
| M12 Stecker, A-kodiert, 8-polig (Ansicht auf das Gerät) |                                                                                                    |  |
|                                                         | <ol> <li>U+</li> <li>Triggereingang</li> <li>0V</li> <li>Schaltausgang 5 / Triggerausgang</li> <li>Schaltausgang 3 (Ready)</li> <li>Schaltausgang 4 (OUT)</li> <li>Schaltausgang 1 / Eingang 1</li> <li>Schaltausgang 2 / Eingang 2</li> </ol> |  |
| Parametrier-/Prozessschnittstelle (2)                   |                                                                                                    |  |
| M12 Buchse, D-kodiert, 4-polig (Ansicht auf das Gerät)  |                                                                                                    |  |
|                                                         | <ol> <li>Ethernet TD +</li> <li>Ethernet RD +</li> <li>Ethernet TD -</li> <li>Ethernet RD -</li> <li>Shield</li> </ol>                                                                                                    |  |

## 6.1 Anschlussbeispiel für eine externe Triggerschaltung

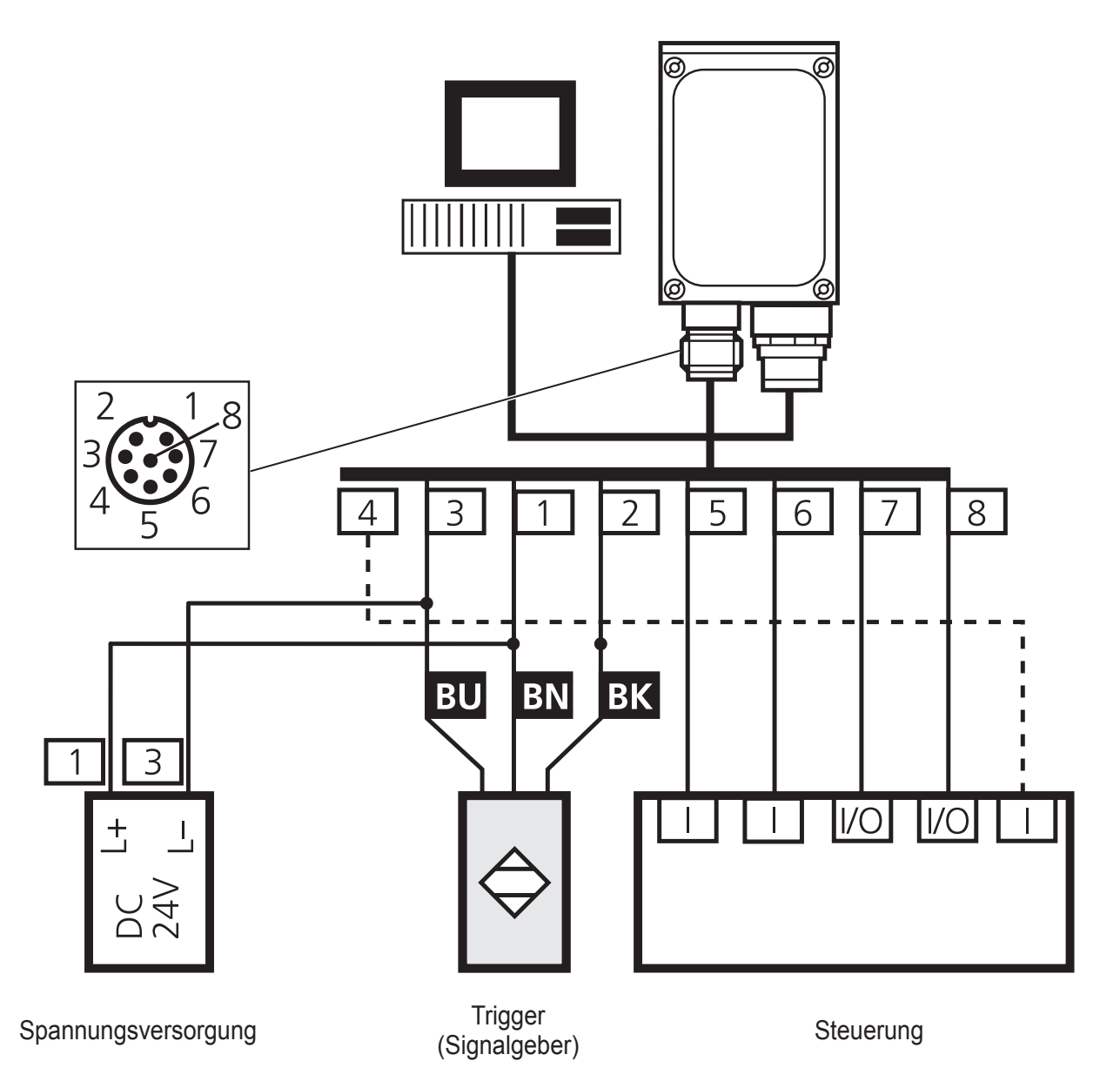

## 7 Bedien- und Anzeigeelemente

## 7.1 Geräteansicht

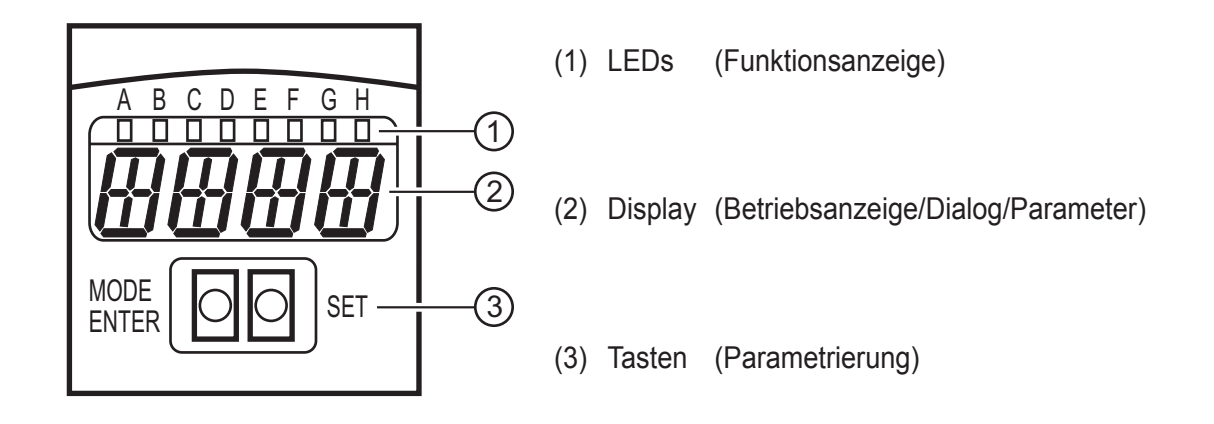

DE

## 7.2 LEDs

| LED | Name  | Farbe | Zustand          | Bedeutung                                                |
|-----|-------|-------|------------------|----------------------------------------------------------|
| A   | Power | grün  | Ein              | Versorgungsspannung liegt an<br>Gerät betriebsbereit     |
|     |       |       | blinkend (2 Hz)  | keine Konfiguration im Gerät gespeichert (Lieferzustand) |
|     |       |       | blinkend (20 Hz) | Gerätefehler                                             |
| В   | Eth   | grün  | Ein              | Ethernet-Verbindung vorhanden                            |
|     |       |       | blinkend         | Ethernet-Signal                                          |
| С   | Con   | grün  | Ein              | mit PC-Bedienprogramm verbunden                          |
| D   | 10    | -     | -                | nicht verwendet                                          |
| E   | 1     | gelb  | Ein              | Schaltausgang 1 geschaltet                               |
|     |       |       | blinkend (20 Hz) | Kurzschluss Schaltausgang 1                              |
| F   | 2     | gelb  | Ein              | Schaltausgang 2 geschaltet                               |
|     |       |       | blinkend (20 Hz) | Kurzschluss Schaltausgang 2                              |
| G   | 3     | gelb  | Ein              | Schaltausgang 3 geschaltet                               |
|     |       |       | blinkend (20 Hz) | Kurzschluss Schaltausgang 3                              |
| Н   | 4     | gelb  | Ein              | Schaltausgang 4 geschaltet                               |
|     |       |       | blinkend (20 Hz) | Kurzschluss Schaltausgang 4                              |

## 7.3 Tasten

| Taste      | Funktion                                                                                                    |
|------------|----------------------------------------------------------------------------------------------------|
| MODE/ENTER | Wechsel in den Parametriermodus<br>Anwahl der Parameter<br>Bestätigen der Parameterwerte                                                                |
| SET        | Anwahl der Unterparameter<br>Einstellen/Verändern/Auswählen der Parameterwerte<br>- schrittweise durch Einzeldruck<br>- kontinuierlich durch Dauerdruck |

## 7.4 Display

## 7.4.1 Betriebsanzeigen

| Anzeige | Bedeutung                                                                                   |
|---------|---------------------------------------------------------------------------------------------|
| V[xxx]  | Versionsnummer der IO-Controller-Software<br>(1. Anzeige nach dem Einschalten, z. B. v0006) |
| Init    | Geräteinitialisierung<br>(2. Anzeige nach dem Einschalten)                                  |

9

| Anzeige | Bedeutung                                                                                                    |  |  |  |
|---------|----------------------------------------------------------------------------------------------------|--|--|--|
| nnnn    | Firmwarestand<br>(3. Anzeige nach dem Einschalten, z. B. 5036)                                                                                                    |  |  |  |
| rEdY    | Gerät bereit für Trigger<br>(4. Anzeige nach dem Einschalten, wenn eine Applikation mit externer Triggerung aktiv<br>ist. Gerät wartet auf Triggerung.)                     |  |  |  |
| WAIT    | Keine aktive/gültige Applikation vorhanden<br>Gerät ist beschäftigt<br>(4. Anzeige nach dem Einschalten, wenn keine Konfiguration aktiv oder gültig ist =<br>Lieferzustand) |  |  |  |
| nr[xx]  | Applikation bestanden (Nummer der Anwendung)                                                                                                    |  |  |  |
| run     | Gerät wartet auf Verbindung, keine aktive Applikation (Lieferzustand)                                                                                                    |  |  |  |
| LOAd    | Laden einer neuen Anwendung                                                                                                    |  |  |  |
| donE    | Laden einer neuen Anwendung abgeschlossen                                                                                                    |  |  |  |
| rEbO    | Gerät startet neu                                                                                                    |  |  |  |
| uLoc    | Tasten entsperrt                                                                                                    |  |  |  |
| Lock    | Tasten gesperrt<br>Parameterwerte können nicht angezeigt und nicht verändert werden                                                                                         |  |  |  |
| Lok1    | Tasten gesperrt                                                                                                    |  |  |  |
| Lok2    | Ändern von Parametern gesperrt                                                                                                    |  |  |  |
| FWUP    | Firmware Update läuft                                                                                                    |  |  |  |

## 7.4.2 Verbindung über Bedienprogramm

| Anzeige Bedeutung                                           |  |
|-------------------------------------------------------------|--|
| OnLI Verbindung mit dem Bedienprogramm                      |  |
| Parm Parametrierung über Bedienprogramm                     |  |
| Moni Monitor-Modus                                          |  |
| SerP Verbindung mit dem Bedienprogramm, Modus Servicereport |  |

# 7.4.3 Fehlermeldungen

| Anzeige Bedeutung                |                                                                                   |
|----------------------------------|-----------------------------------------------------------------------------------|
| FAIL Applikation nicht bestanden |                                                                                   |
| ErrP                             | Auswahl einer nicht vorhandenen Anwendung über Schalteingänge                     |
| ErrD                             | Kritischer Hardware-Fehler                                                        |
| SC                               | Kurzschluss eines Schaltausganges                                                 |
| DHCP<br>noIP                     | Kein DHCP Server gefunden.<br>Beide Zeichenketten werden abwechselnd dargestellt. |

## 8 Software

Das Programm E2V100 ist als CD bestellbar oder downloadbar unter: www.ifm.com → Service → Download → Industrielle Bildverarbeitung → O2V1xx operating software. Im Downloadbereich die Hinweise zu den jeweiligen Ständen beachten.

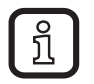

Zur Installation der Software sind eventuell Administratorenrechte erforderlich. Administrator oder IT-Verantwortliche kontaktieren.

Das PC-Bedienprogramm kann wahlweise direkt von der CD gestartet oder auf dem PC installiert werden.

## 8.1 Programm installieren

- ► CD in das Laufwerk legen.
- > Startmenü wird geöffnet.
- ► Menüpunkt "efector dualis installieren" wählen.
- > Hinweise der Installationsroutine müssen befolgt werden.
- > Programm wird installiert.

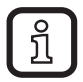

.

Falls die Autostartfunktion für CD/DVD-Laufwerke deaktiviert ist und das Startmenü nicht automatisch geöffnet wird:

- > Datei "E2V100.exe" im Hauptverzeichnis der CD mit einem Doppelklick starten.
- > Startmenü wird geöffnet.
- ► Menüpunkt "efector dualis installieren" wählen.
- > Hinweise der Installationsroutine müssen befolgt werden.
- > Programm wird installiert.

## 8.2 Verbindungseinstellung

Der IP-Adressbereich von Gerät und PC muss übereinstimmen.

## 8.2.1 Netzwerkeinstellung

|                                   | IP-Adressbereich (Netz) | Werkseinstellung (Host) |
|-----------------------------------|-------------------------|-------------------------|
| Objektinspektionssensor<br>O2V1xx | 192.168.0               | 59                      |
|                                   | =                       | <i>≠</i>                |
| PC                                | 192.168.0               | XX                      |

Beispiel:

IP Einstellung Multicode Reader: 192.168.0.59

IP Einstellung PC: 192.168.0. 2

#### 8.3 Werkseinstellung Objektinspektionssensor O2Vxxx

| Objektinspektionssensor<br>O2Vxxx Parameter | Beschreibung                        | Werkseinstellung |
|---------------------------------------------|-------------------------------------|------------------|
| DHCP                                        | Dynamic Host Configuration Protocol | off (AUS)        |
| IP                                          | IP-Adresse                          | 192.168.0.59     |
| nETm                                        | Subnetz-Maske                       | 255.255.255.0    |
| GWIP                                        | Gateway-Adresse                     | 192.168.0.201    |

| Allgemein Netzwerk-Parameter Pro: | ess-Schnittstelle   | E | igenschaften von Internetprotokoll                                                                                        | Version 4 (TCP/IPv4)                                                                                 |
|-----------------------------------|---------------------|---|----------------------------------------------------------------------------------------------------|----------------------------------------------------------------------------------------------------|
| IP-Adresse                        |                     |   |                                                                                                    |                                                                                                    |
| IP-Adresse automatic              | sch beziehen (DHCP) |   | Allgemein                                                                                                    |                                                                                                    |
| Folgende IP-Adresse               | 100.100.0.50        |   | IP-Einstellungen können automatisc<br>Netzwerk diese Funktion unterstütz<br>den Netzwerkadministrator, um die<br>beziehen | h zugewiesen werden, wenn das<br>t. Wenden Sie sich andernfalls an<br>geeigneten IP-Einstellungen zu |
| IP-Auresse.                       | 132.166. 0.35       |   | TP-Adresse automatisch bezieh                                                                                             | 200                                                                                                  |
| Netzwerkmaske:                    | 255.255.255.0       |   | Ealganda ID. Adrages verwand                                                                                              |                                                                                                    |
| Gateway:                          | 192.168. 0 .201     |   | Olderide IP-Adresse Verwend                                                                                               |                                                                                                    |
|                                   |                     |   | IP-Adresse:                                                                                                    | 192.168.0.2                                                                                          |
| MAC-Adresse:                      | 00:02:01:20:A1:77   |   | Subnetzmaske:                                                                                                    | 255.255.255.0                                                                                        |
|                                   |                     |   | Standardgateway:                                                                                                    |                                                                                                    |
| Port-Definitionen                 |                     |   | DNS-Serveradresse automatis                                                                                               | ch beziehen                                                                                          |
| Kommunikationsport:               | 8080                |   | <ul> <li>Folgende DNS-Serveradresser</li> </ul>                                                                           | verwenden:                                                                                           |
| Port zur Bildübertragung:         | 50002               |   | Bevorzugter DNS-Server:                                                                                                   |                                                                                                    |
|                                   |                     |   | Alternativer DNS-Server:                                                                                                  |                                                                                                    |
| Geschwindigkeit und Duplexmodus   |                     |   | Eins <u>t</u> ellungen beim Beenden ü                                                                                     | iberprüfen                                                                                           |
| Automatische Erkennur             | ig 🔻                |   |                                                                                                    | Erweitert                                                                                            |
| Sensor-Neustart                   | Zuweisen            |   |                                                                                                    | OK Abbrechen                                                                                         |

#### O2Vxxx

PC

!

Ist auf dem PC eine Firewall aktiv, darauf achten, dass dieser Port und die Portnummer 50002 für die Bildübertragung freigeschaltet sind.

## 9 Programmstart

- ► Verbindung Sensor / PC-Bedienprogramm herstellen.
- ► PC-Bedienprogramm starten.
- > Der Startbildschirm zeigt ca. 2 Sek die Programmbezeichnung und Artikelnummer und wechselt zum Willkommensbildschirm.

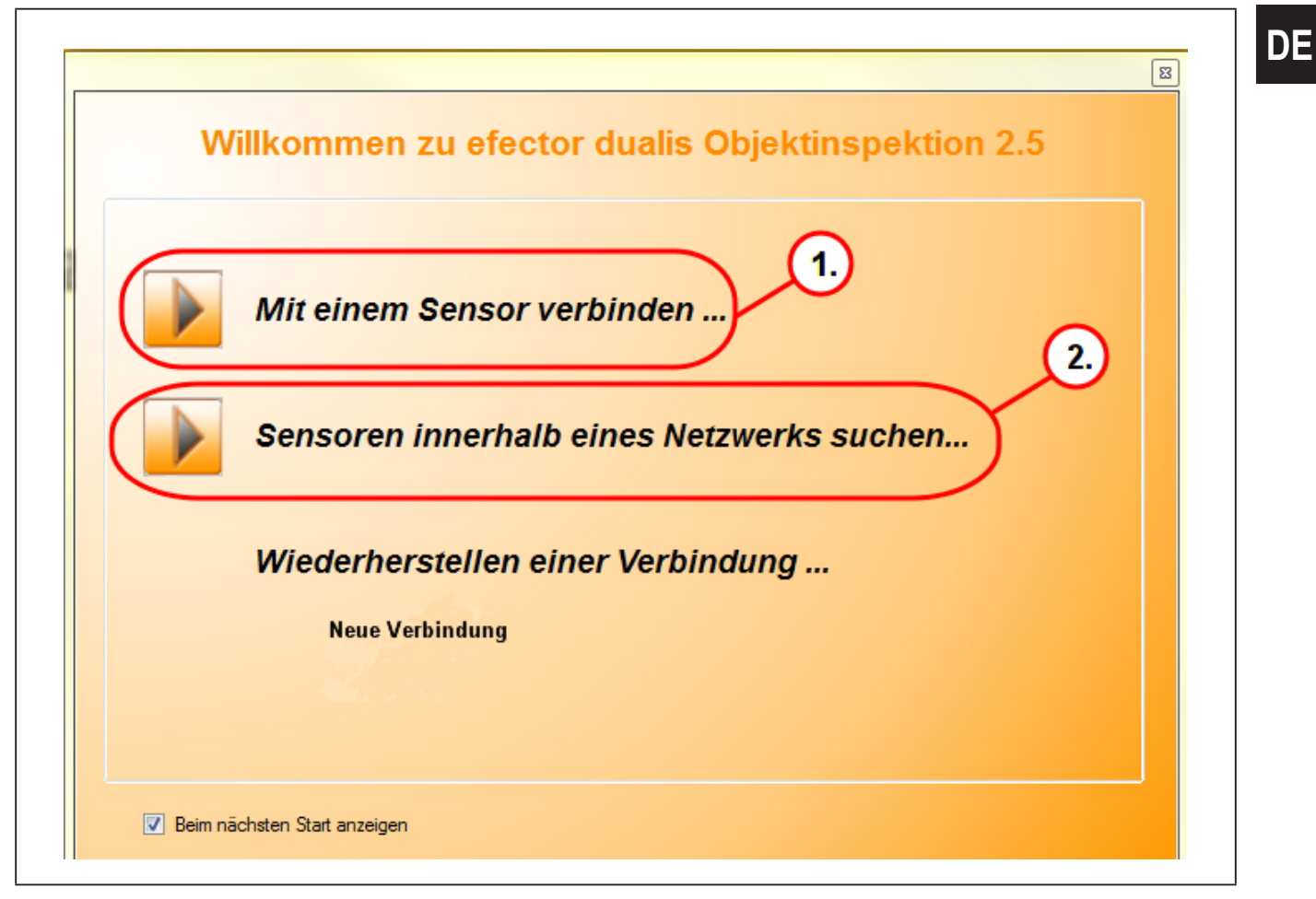

Option 1:

- ▶ [Mit einem Sensor verbinden ...] (1.) anklicken.
- > Die Benutzeroberfläche wechselt zu den Verbindungseinstellungen, in die Registerkarte "Verbindung zu Sensoren".

Option 2:

- ▶ [Sensoren innerhalb eines Netzwerks suchen ...] (2.) anklicken.
- > Die Benutzeroberfläche wechselt zu den Verbindungseinstellungen, in die Registerkarte "Nach Sensoren suchen".

Nach Anwahl [Mit Sensor verbinden...] Ansicht wechselt zur Registerkarte "Verbindung zu Sensoren".

## 9.1 Verbindungseinstellung

Sind die Netzwerkeinstellungen des Sensors bekannt, kann die Verbindung durch Eingabe von IP-Adresse und Portnummer hergestellt werden.

> Registerkarte "Verbindung zu Sensoren" erscheint.

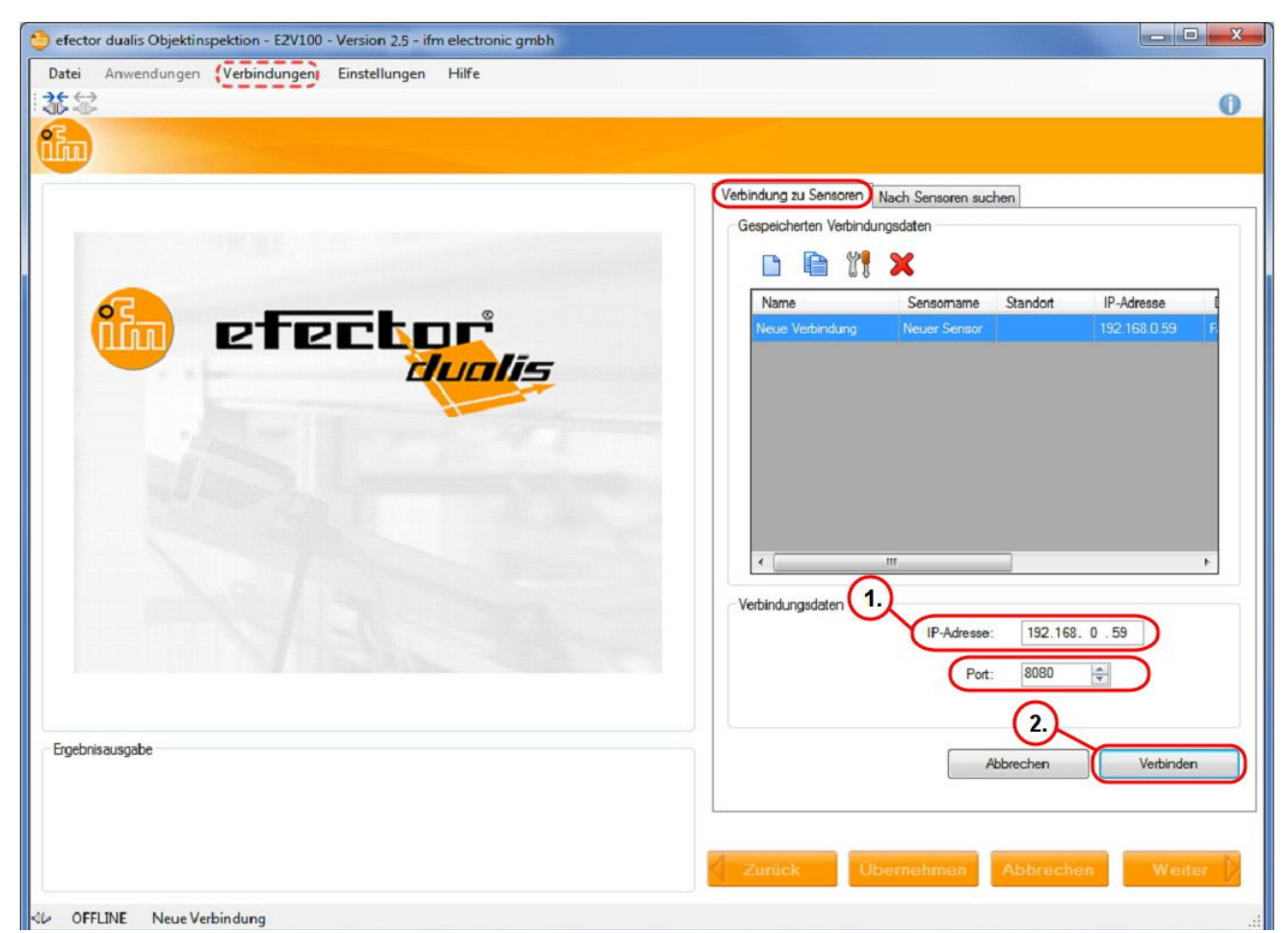

- [IP-Adresse] (1.) 192.168.0.59 eingeben.
- ► Voreingestellte Portnummer 8080 übernehmen.
- ▶ [Verbinden] (2.) anklicken.
- > Statuswechsel: OFFLINE → ONLINE
- Keine aktive Anwendung im Gerät gespeichert: Das Bedienprogramm wechselt in den Anwendungsmodus.
- Aktive Anwendungsdatei auf dem Gerät gespeichert:
   Das Bedienprogramm wechselt in den Monitor-Modus. Nach einem Triggerimpuls zeigt das Monitorbild die aktuelle Aufnahme des Gerätes.

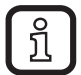

Die Registerkarte "Verbindung zu Sensoren" kann im Bedienprogramm über Menüleiste  $\rightarrow$  Verbindungen  $\rightarrow$  Sensoren... aufgerufen werden.

| efector dualis Objektinspektion - E2V100 - Version 2.5 - ifm electronic gmbh<br>Datei Anwendungen Verbindungen Einstellungen Hilfe                                                                                                    | <u> </u>                                                                                                    |
|----------------------------------------------------------------------------------------------------|----------------------------------------------------------------------------------------------------|
| Anwendungen       Monitor       Service         Sensor-Administration       1.         Image: Sensor Figure 1       1.         Image: Sensor Figure 1       1.         Image: Sensor Figure 2       1.         Image: Sensor Figure 2       1.         Image: Sensor Figure 2       1.         Image: Sensor Figure 2       1.         Image: Sensor Figure 2       1.         Image: Sensor Figure 2       1.         Image: Sensor Figure 2       1.         Image: Sensor Figure 2       1.         Image: Sensor Figure 2       1. | Allgemein Netzwerk-Parameter Prozess-Schnittstelle<br>Sensor-Identifikation<br>Name: Neuer Sensor Firmware: 5050<br>Standort:<br>Beschreibung: |
| 3.                                                                                                    | Verbindungsdaten speichem Sensor-Konfiguration Exportieren Wiederherstellen Globale Einstellungen                                              |
| Ergebnisausgabe                                                                                                    | Externe Anwendungsumschaltung:<br>Aus<br>Trigger-Entprellung<br>(i) Boost-Modus                                                                |
| I ONLINE Neue Verbindung O2V100AA [Ver. 5050]                                                                                                    | Zuweisen                                                                                                    |

## 9.2 Grundlagen zur Benutzeroberfläche

| Pos.                                                                                        | Bedienelement                    | Funktion                                                                                                    |  |
|---------------------------------------------------------------------------------------------|----------------------------------|----------------------------------------------------------------------------------------------------|--|
| (1.)                                                                                        | Sensor-Administration            | Neu, anlegen, editieren, umbenennen, löschen etc.                                                                                                    |  |
| (2.)                                                                                        | Verzeichnis der Anwen-<br>dungen | <ul> <li>Übersicht, Gliederung und Anwahl der Anwendung</li> </ul>                                                                                                   |  |
| (3.) Allgemeine Verwaltung • Applikationsspezifi<br>werden: Gerätenar<br>• Firmware-Version |                                  | <ul> <li>Applikationsspezifische Informationen können eingegeben<br/>werden: Gerätename und Standort</li> <li>Firmware-Version des Gerätes wird angezeigt</li> </ul> |  |
|                                                                                             | Netzwerk-Parameter               | Grundlegende Einstellmöglichkeiten zu den Verhaltensweisen und Netzwerk-Parametern des Geräts:                                                                       |  |
|                                                                                             |                                  | <ul> <li>DHCP (Ein/Aus)</li> <li>IP-Adresse, Netzwerkmaske, Gateway</li> <li>Port</li> <li>Geschwindigkeit und Duplexmodus</li> </ul>                                |  |
|                                                                                             | Prozess-Schnittstelle            | Konfiguration der Prozess-Schnittstelle:<br>– TCP/IP, Ethernet IP<br>– Protokollversion<br>– Konfigurationsparameter TCP/IP, Ethernet IP                             |  |

DE

## 9.3 Globale Einstellungen

Wird eine externe Anwendungsumschaltung gewünscht, muss dies aus dem Anwendungsmenü heraus eingestellt werden.

- ▶ Registerkarte "Allgemein" wählen.
- Unter "Globale Einstellungen" im Pull Down Menü [Externe Anwendungsumschaltung] (1.) die gewünschte Funktion wählen.
- ▶ [Zuweisen] (2.) anklicken zur Übernahme der Änderung.

| Algemein                       | Netzwerk-Pa   | rameter | Prozess-Schnittstelle |              |       |  |
|--------------------------------|---------------|---------|-----------------------|--------------|-------|--|
| Sensor-Identifikation          |               |         |                       |              |       |  |
|                                | Name:         | IFM     |                       | Firmware:    | :5050 |  |
|                                | Standort:     |         |                       |              |       |  |
| Bes                            | chreibung:    |         |                       |              |       |  |
|                                |               |         |                       |              |       |  |
|                                |               |         | Verbindungsdater      | speichem     |       |  |
|                                |               |         |                       |              |       |  |
| Sensor-                        | Konfiguration |         |                       |              |       |  |
|                                |               | E       | portieren             | Wiederherste | llen  |  |
| Globale Einstellungen          |               |         |                       |              |       |  |
| Externe Anwendungsumschaltung: |               |         |                       |              |       |  |
| Aus                            |               |         |                       |              |       |  |
| Trigger-Entprellung            |               |         |                       |              |       |  |
| 👔 🥅 Boost-Modus                |               |         |                       |              |       |  |
| 2. Zuweisen                    |               |         |                       |              |       |  |

> Wurde eine Funktion unter "Externe Anwendungsumschaltung" aktiviert, kann durch Pegelveränderung an Pin 7 und 8 oder dem Triggereingang der Prozessschnittstelle (→ 6) zwischen den gespeicherten Anwendungen umgeschaltet werden.

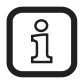

Weitere Informationen zur externen Anwendungsumschaltung sind in der Bedienungsanleitung des Sensors beschrieben: www.ifm.com  $\rightarrow$  Neue Suche  $\rightarrow$  z.B. O2V100  $\rightarrow$  Betriebsanleitungen.

## 9.4 Anwendung anlegen

Die Konfiguration eines neuen Prüfprogramms erfolgt im Betriebsmodus "Anwendungen". Das Gerät kann bis zu 32 Prüfprogramme (= Anwendungen) speichern.

Eine Anwendung enthält alle anwendungsrelevanten Parameter, die es dem Gerät erlauben autark den Lese-/Verifizier-Betrieb auszuführen.

Die folgenden Einstellungen und Angaben werden dabei u.a. abgefragt und definiert:

- Bildqualität
- Modelle anlegen
- Segmentierung
- Modelldefinition
- IO-Konfiguration

etc.

#### Beispiel anlegen:

> Anwendungen

| 😁 efector dualis Objektinspektion - E2V100 - Version 2.5 - ifm electronic gmbh                                                |                                                                             |
|----------------------------------------------------------------------------------------------------|-----------------------------------------------------------------------------|
| Datei Anwendungen Verbindungen Einstellungen Hilfe                                                                            |                                                                             |
|                                                                                                    | 0                                                                           |
| Anwendungen Monitor Service                                                                                                   |                                                                             |
| Sensor-Administration                                                                                                    | Allgemein Netzwerk-Parameter Prozess-Schnittstelle<br>Sensor-Identifikation |
| □-♥ Neuer Sensor [192.168.0.59]                                                                                               | Name: Neuer Sensor Firmware: 5050                                           |
| Um zu beginnen, erstellen Sie eine<br>Anwendung                                                                               | Beschreibung:                                                               |
| Neue Anwendung:                                                                                                    | Verbindungsdaten speichem                                                   |
| Wählen Sie einen Namen sowie eine Anwendungsnummer für OK         OK           die zu erstellende Anwendung         Abbrechen | Sensor-Konfiguration Wiederherstellen                                       |
| Index: Name:                                                                                                    | Globale Einstellungen<br>Externe Anwendungsumschaltung:                     |
|                                                                                                    | inus Vitager-Entprellung                                                    |
| Ergebnisausgabe                                                                                                    | 👔 🗐 Boost-Modus                                                             |
|                                                                                                    | Zuweisen 3.                                                                 |
|                                                                                                    | Zurück Übernehmen Abbrechen Weiter                                          |
| - ONLINE Neue Verbindung O2V100AA [Ver. 5050]                                                                                 |                                                                             |

▶ [Neue Anwendung] (1.) anklicken.

- ▶ Index und Name der Anwendung im Dialogfenster (2.) vergeben.
- ► [OK] zur Bestätigung anklicken.
- ► Nach Abschluss aller Eingaben [Weiter] (3.) anklicken.
- > Ansicht wechselt zu "Bildqualität".

## 9.5 Bildqualität justieren

Modul zur Einstellung erforderlicher Parameter für eine optimalen Bildaufnahme.

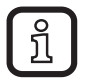

Für eine optimale Auswertung ist ein guter Kontrast zu erzeugen. Das zu erfassende Objekt muss sich deutlich vom Hintergrund abheben.

#### > Bildqualität

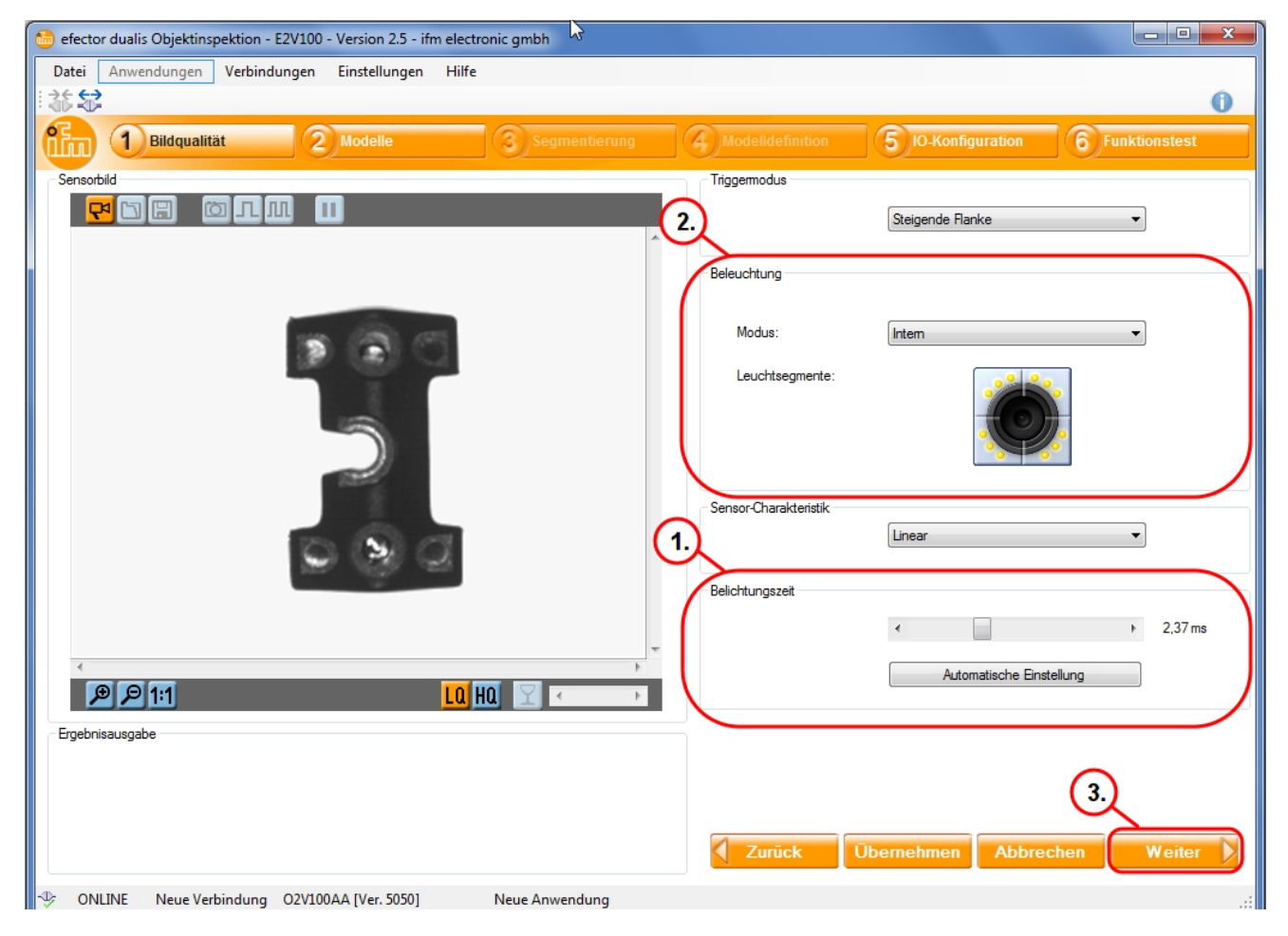

- ▶ Fokus über die Einstellschraube an der Geräterückseite einstellen.
- [Automatische Einstellung] anklicken / Belichtungszeit manuell anpassen (1.).
- Die automatisch ermittelte Belichtungszeit ist nicht immer die optimale Einstellung, sie eignet sich jedoch als Richtwert. Die Belichtungszeit sollte so gewählt werden, dass sich ein maximaler Kontrast zwischen dem zu überprüfenden Detail und dem Hintergrund ergibt.

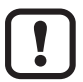

Die manuelle Einstellung der Belichtungszeit wird empfohlen.

Bei Applikationen mit unzureichender Beleuchtung kann die Notwendigkeit bestehen, eine externe Beleuchtungsquelle zu verwenden, um eine stabile Objekterkennung zu gewährleisten.

- Im Feld "Beleuchtung" (2.) die entsprechende Einstellung wählen.
- Ű

Die interne LED-Beleuchtung des Sensors ist in vier Segmente eingeteilt. Durch Deaktivieren einzelner Segmente können unerwünschte Reflexionen auf dem Prüfobjekt vermieden werden. Zum Aktivieren / Deaktivieren das gewünschte Leuchtsegment anklicken.

- [Weiter] (3.) anklicken, wenn das Sensorbild scharf abgebildet und alle Parameter den Anforderungen entsprechen.
- > Wechsel zu "Modelle" erfolgt.

## 9.6 Modelle anlegen

In diesem Modul werden Modelle angelegt, definiert oder editiert. Jede Anwendung kann bis zu 24 Modelle enthalten.

> Dialogfenster "Modell umbenennen /umplatzieren" öffnet.

| befector dualis Objektinspektion - E2V100 - Version 2.5 - ifm electronic gmbh                                                                                                    | 12 A.M.                                                            |                               |
|----------------------------------------------------------------------------------------------------|--------------------------------------------------------------------|-------------------------------|
| Datei Anwendungen Verbindungen Einstellungen Hilfe                                                                                                    |                                                                    |                               |
| * 益 🔂                                                                                                    |                                                                    | 0                             |
| Dildqualität         Omega         Omega                                                                                                    | 4 Modelldefinition 5 10.                                           | Konfiguration 6 Funktionstest |
| Sensorbild                                                                                                    | Modelliste                                                         |                               |
| Image: Image: Image | C<br>C<br>C<br>C<br>C<br>C<br>C<br>C<br>C<br>C<br>C<br>C<br>C<br>C |                               |
| Index: Name:                                                                                                    |                                                                    | Bildanalyse                   |
| 1 Veues Model                                                                                                    |                                                                    | Binarisierungsschwelle        |
|                                                                                                    | Schwellwerte:                                                      | 0 - 125                       |
|                                                                                                    | Hintergrund als Objekt:                                            | Berücksichtigt                |
| <u>۲</u>                                                                                                    | Objekte im Randbereich:                                            | Berücksichtigt                |
|                                                                                                    | Löcher füllen:                                                     | Deaktiviert                   |
|                                                                                                    | Objekte einbeziehen :                                              | > 250 und < 307200 Pixel      |
| Ergednisausgabe                                                                                                    | Zurück Übernehr                                                    | nen Abbrechen Weiter )        |
| 🍄 ONLINE Neue Verbindung O2V100AA [Ver. 5050] Beispiel - Neues Modell                                                                                                    |                                                                    |                               |

- Index und Namen f
  ür das neue Modell vergeben (1.).
- ▶ [OK] (2.) anklicken.
- > Benutzeroberfläche wechselt zum Anwendungsschritt "Segmentierung".

## 9.7 Segmentierung

Im Parametriermodul "Segmentierung" wird festgelegt, welche Objekte im Bild ausgewertet werden sollen. Zu diesem Zweck zerlegt das Programm die Bildszene auf der Grundlage von Helligkeitsunterschieden in mehrere Bereiche.

| <ul> <li>Gefector dualis Objektinspektion - E2V100 - Version 2.5 - ifm electronic gmbh</li> <li>Datei Anwendungen Verbindungen Einstellungen Hilfe</li> <li>Image: Image: Im</li></ul> |                                                                                                    |
|----------------------------------------------------------------------------------------------------|----------------------------------------------------------------------------------------------------|
| 1         Bildqualität         2         Modelle         3         Segmentierung                                                                                                    | 4 Modelldefinition 5 IO-Konfiguration 6 Funktionstest                                                                                                    |
|                                                                                                    | Optionen       Regionen       Fitter       3.         Modus <ul> <li>Binarisierungsschwelle</li> <li>Flächenausbreitung</li> </ul> Optionen zur Binarisierungsschwelle <ul> <li>Graustuferhistogramm</li> <li>Graustuferhistogramm</li> <li>Graustuferhistogramm</li> <li>Graustuferhistogramm</li> <li>Schwellwerte</li> <li>Automatisch ermitteln</li> <li>Auswahl invertieren</li> </ul> |
| Gesamtfläche<br>27754                                                                                                    | <ul> <li>Hintergrund als Objekt berücksichtigen</li> <li>Objekte im Randbereich berücksichtigen</li> <li>4.</li> </ul>                                                                                                    |
| S ONLINE Neue Verbindung O2V100∆A [Ver. 5050] Beisniel - Neues Modell Auswertereit                                                                                                    | Zurück Übernehmen Abbrechen Weiter                                                                                                    |

- (1.) Objekt: Die detektierte Fläche wird grün dargestellt.
- (2.) Graustufenhistogramm: Zur Erkennung von Pixelhelligkeiten.
- (3.) Einstellungen Objektauswahl: Helligkeitsbereiche festlegen / Bildbereiche festlegen / Filtereinstellungen.

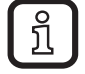

Lassen sich Objekte nicht wie gewünscht über die Schwellwerte isolieren, müssen Sie gegebenenfalls die Beleuchtungseinstellungen anpassen oder den Modus "Flächenausbreitung" nutzen.

```
Ur
1 zu
```

Unter Optionen, Regionen und Filter (3.) werden zusätzliche Parameter zur Anpassung angeboten. Es ist möglich Konturen zu selektieren, Teilabschnitte zu wählen oder auszuschließen, die Kontrastschwelle einzustellen oder die Empfindlichkeit fest einzustellen.

[Weiter] (4.) anklicken, nachdem im Menüpunkt "Modell-Definition" alle Parameter den Anforderungen entsprechend eingestellt wurden.

## 9.8 Objekte finden

Um ein Objekt auszuwerten, muss das Programm zwischen Prüfobjekt und Hintergrund unterscheiden. Dazu nutzt es den zuvor im Modul "Bildqualität" erzeugten Helligkeitskontrast.

Zur optimierten Objekterkennung wird das Graustufenhistogramm angepasst.

| <ul> <li>efector dualis Objektinspektion - E2V100 - Version 2.5 - ifm electronic gmbh</li> <li>Datei Anwendungen Verbindungen Einstellungen Hilfe</li> <li>Image: Image: Ima</li></ul> |                                                                                                    |
|----------------------------------------------------------------------------------------------------|----------------------------------------------------------------------------------------------------|
| Bildqualität 2 Modelle 3 Segmentierung                                                                                                    | 4 ModelIdefinition 5 IO-Konfiguration 6 Funktionstest                                                                                                    |
|                                                                                                    | Optioner       Regionen       Filter         Modus <ul> <li>Binarisierungsschwelle</li> <li>Plächenausbreitung</li> </ul> Optionen zur Binarisierungsschwelle              Graustufenhistogramm            0              0           0              175            0              175            0              175            0              175            0              175            0              175            0              175            0              175            0             0             0             0             0             0             0             0             0             0             0             0             0             0        <                                                                                                    |
| Gesantfäche                                                                                                    | Hintergrund als Objekt berücksichtigen                                                                                                    |
| 44270                                                                                                    | Objekte im Randbereich berücksichtigen     .     .     .     .     .     .     .     .     .     .     .     .     .     .     .     .     .     .     .     .     .     .     .     .     .     .     .     .     .     .     .     .     .     .     .     .     .     .     .     .     .     .     .     .     .     .     .     .     .     .     .     .     .     .     .     .     .     .     .     .     .     .     .     .     .     .     .     .     .     .     .     .     .     .     .     .     .     .     .     .     .     .     .     .     .     .     .     .     .     .     .     .     .     .     .     .     .     .     .     .     .     .     .     .     .     .     .     .     .     .     .     .     .     .     .     .     .     .     .     .     .     .     .     .     .     .     .     .     .     .     .     .     .     .     .     .     .     .     .     .     .     .     .     .     .     .     .     .     .     .     .     .     .     .     .     .     .     .     .     .     .     .     .     .     .     .     .     .     .     .     .     .     .     .     .     .     .     .     .     .     .     .     .     .     .     .     .     .     .     .     .     .     .     .     .     .     .     .     .     .     .     .     .     .     .     .     .     .     .     .     .     .     .     .     .     .     .     .     .     .     .     .     .     .     .     .     .     .     .     .     .     .     .     .     .     .     .     .     .     .     .     .     .     .     .     .     .     .     .     .     .     .     .     .     .     .     .     .     .     .     .     .     .     .     .     .     .     .     .     .     .     .     .     .     .     .     .     .     .     .     .     .     .     .     .     .     .     .     .     .     .     .     .     .     .     .     .     .     .     .     .     .     .     .     .     .     .     .     .     .     .     .     .     .     .     .     .     .     .     .     .     .     .     .     .     .     .     .     .     .     .     .     . |

- Mit Veränderung der Regler (1.) wird die bestmögliche Erkennung des Objekts eingestellt.
- Ausschläge im Graustufenhistogramm stellen in den meisten Fällen das Objekt dar.

Alternative Einstellmöglichkeit, "Automatisch ermitteln" wählen.

- ► [Automatisch ermitteln] (2.) anklicken.
- Einstellungen mit Regler (1.) korrigieren bis gewünschte Objekte grün markiert sind.
- ▶ [Weiter] (3.) anklicken nachdem alle Einstellungen durchgeführt wurden.

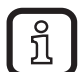

Im Sensorbild werden gewählte Bereiche grün dargestellt. Durch Reglerveränderung werden die Schwellwerte angepasst, die gewählten Bereiche werden verändert. Ausführliche Informationen sind im Programmhandbuch des Sensors beschrieben: www.ifm.com  $\rightarrow$  Neue-Suche  $\rightarrow$  z.B. O2V100  $\rightarrow$ Betriebsanleitungen.

## 9.9 Filter

Um die Abgrenzung zwischen Prüfobjekt und Hintergrund zu verbessern, stehen verschiedene Filter zur Verfügung.

| 😚 efector dualis Objektinspektion - E2V100 - Version 2.5 - ifm electronic gmbh              |                                                                                                   |
|---------------------------------------------------------------------------------------------|---------------------------------------------------------------------------------------------------|
| Datei Anwendungen Verbindungen Einstellungen Hilfe                                          | 0                                                                                                 |
| Bildqualität         2 Modelle         3 Segmentierung         4                            | Modelldefinition 5 IO-Konfiguration 6 Funktionstest                                               |
|                                                                                             | Optionen Regionen Filter       Øbjekte einbeziehen       250 + Herricht auch       Øbjekte füllen |
|                                                                                             |                                                                                                   |
|                                                                                             | Vorverarbeitung Filter 1:                                                                         |
|                                                                                             | Filter 3:                                                                                         |
| Gesamtfläche<br>45132                                                                       | 4.<br>Zurück Übernehmen Abbrechen Weiter                                                          |
| INCLUSE ONLINE Neue Verbindung O2V100AA [Ver. 5050] Beispiel - Neues Modell Auswertezeit: 8 | 5 ms                                                                                              |

- > Registerkarte "Filter"
- ▶ [Objekte einbeziehen] (1.) anwählen.
- ► Größe des zu detektierenden Objekts definieren.
- Besonders kleine oder große Objekte werden mit Aktivierung von der Auswertung ausgeschlossen. Störungen oder unerwünschte Reflexionen können so ausblenden. Dieser Filter ist beim Anlegen eines neuen Modells automatisch aktiv.
- ▶ [Löcher füllen] (2.) anwählen.
- Eingabe der maximal zu füllenden Fläche, bis zu der Löcher gefüllt werden.
- ▶ [Übernehmen] (3.) anklicken.

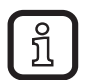

- Löcher, die kleiner als der angegebene Wert sind, werden aufgefüllt.
- Löcher, die größer als der angegebene Wert sind, bleiben ungefüllt.
- ► [Weiter] (4.) anklicken nachdem alle Einstellungen durchgeführt wurden.

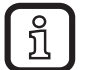

Ausführliche Informationen im Programmhandbuch des Sensors: www.ifm.com  $\rightarrow$  Neue-Suche  $\rightarrow$  z.B. O2V100  $\rightarrow$  Betriebsanleitungen.

## 9.10 Modelldefinition

In diesem Modul werden die Kriterien festgelegt, nach denen ein Prüfteil als gut oder fehlerhaft bewertet wird. Dazu wird für jedes gewünschte Kriterium ein Minimal- und einen Maximalwert vorgegeben. Alle Objekte, deren Eigenschaften zwischen diesen beiden Werten liegen, werden als gut erkannt.

| 😂 efector dualis Objektinspektion - E2V100 - Version 2.5 - ifm electronic gmbh 🗖 🔲 🗵                                                                                                    |
|----------------------------------------------------------------------------------------------------|
| Datei Anwendungen Verbindungen Einstellungen Hilfe                                                                                                    |
|                                                                                                    |
| Dildqualität         Omega         Omega |
| Sensorbild                                                                                                    |
|                                                                                                    |
| 3. Bildanalyse                                                                                                    |
| Eigenschaft Min Max Einbezogen                                                                                                    |
| Gesamtflache 44000 46000                                                                                                    |
|                                                                                                    |
| Gesamtfläche                                                                                                    |
| 4. Die Gesamtfläche aller Objekte                                                                                                    |
|                                                                                                    |
| 5.                                                                                                    |
| Zulässiger Wertebereich: [1 307200]                                                                                                    |
| Untere Schwelle:                                                                                                    |
|                                                                                                    |
| Obere Schwelle:                                                                                                    |
|                                                                                                    |
| P P 1:1                                                                                                    |
| 0, 5000-10000                                                                                                    |
|                                                                                                    |
| 45122                                                                                                    |
|                                                                                                    |
| Zurück Übernehmen Abbrechen Weiter                                                                                                    |
| 🖖 ONLINE Neue Verbindung O2V100AA [Ver. 5050] Beispiel - Neues Modell Auswertezeit: 86 ms                                                                                                    |

- > "Gesamtfläche" (1.) gibt die Fläche des Objekts an.
- ► [Einbezogen] in Zeile "Gesamtfläche" (2.) anhaken.
- ▶ [ ¥ ] (3.) anklicken.
- > Dialogfenster "Gesamtfläche" (4.) erscheint.
- "Untere Schwelle" und "Obere Schwelle" festlegen (5.)

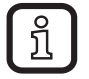

Mit "Untere Schwelle" und "Obere Schwelle" wird die zulässige Größenabweichung der "Gesamtfläche" (1.) festgelegt.

- ▶ [OK] (6.) anklicken.
- > Einstellungen werden übernommen und das Dialogfenster geschlossen.

## **Modelldefinition testen**

▶ [1] (1.) anklicken.

Zur Prüfung der eingestellten Schwellwerte kann ein Test durchgeführt werden. Die <u>Obj</u>ektfläche wird zu Testzwecken verändert (vergrößert oder verkleinert).

| i fector dualis Objektinspektion - E2V100 - Version 2.5 - ifm electronic gmbh |                           |                    |                  |
|-------------------------------------------------------------------------------|---------------------------|--------------------|------------------|
| Datei Anwendungen Verbindungen Einstellungen Hilfe<br>: → ← ← →               |                           |                    | 0                |
|                                                                               |                           |                    | U                |
| Dildqualität 2 Modelle 3 Segment                                              | ierung 4 Modelldefinition | 5 IO-Konfiguration | 6 Funktionstest  |
|                                                                               | Modus<br>Bildanalyse      | 🔘 Objektanalyse    |                  |
| (1.)                                                                          | Bildanalyse               | ·>                 |                  |
|                                                                               | Eigenschaft               | Min                | Max Einbezogen   |
|                                                                               | Anzahl Objekte            | 44000              | 10               |
| 2.                                                                            |                           | ~                  |                  |
|                                                                               |                           | 4.                 |                  |
|                                                                               |                           |                    |                  |
| Gesamtfläche<br>42749<br>3.                                                   |                           | Jbernehmen Abbrech | 5.<br>Hen Weiter |
|                                                                               | I Auswertezeit: 89 ms     |                    | .::              |

- > Ein neues Einzelbild, des zuvor veränderten Objekts, wird erstellt (2.). Liegt keine Übereinstimmung vor wird das Objekt blau dargestellt.
- > Unter "Gesamtfläche" (3.) wird der ermittelte Flächenwert, auf Grund der Abweichung, rot hinterlegt dargestellt.
- > Als Basis dient im Beispiel der "Min" Wert (4.).
- ▶ [Weiter] (5.) anklicken, nachdem alle Einstellungen durchgeführt wurden.

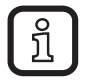

Weicht das zu erkennende Objekt von den definierten "Min" / "Max" Werten ab, wird der Test als nicht bestanden gewertet.

DE

## 9.11 IO-Konfiguration

In diesem Modul weden die Schaltausgänge konfiguriert und festgelegt, welche Informationen über die Prozess-Schnittstelle übertragen werden.

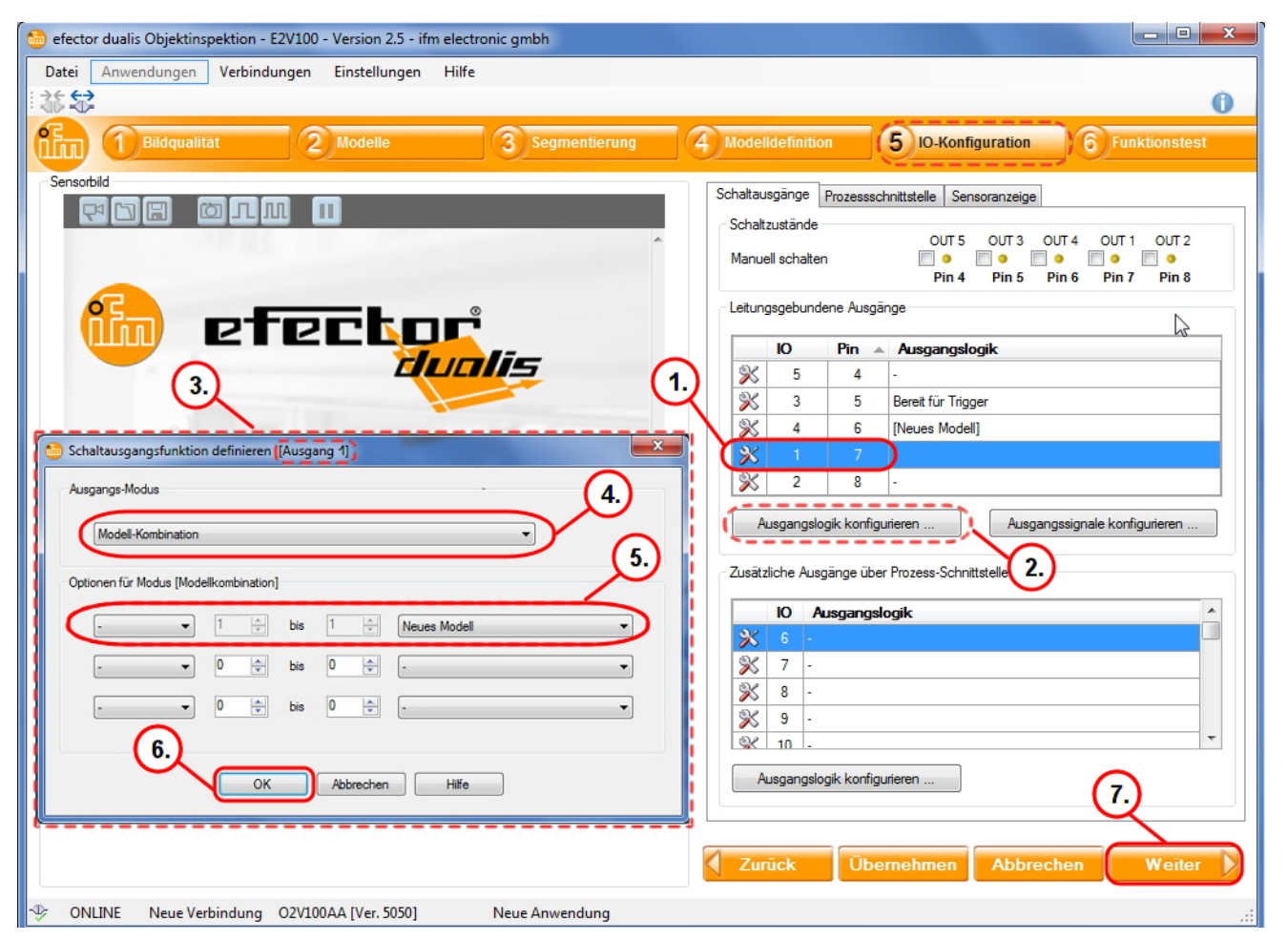

- ▶ [ ≫ ] neben dem Ausgang (1.) anklicken zum Zuweisen des Objektes.
- > Dialogfenster "Schaltausgangsfunktion definieren" (3.) erscheint.
- Gewünschten Ausgangs-Modus (4.) auswählen.
- > Zur Verfügung stehen folgende Modi:
  - Bereit für Trigger
  - Modell-Kombination (Voreinstellung)
  - Auswertung abgeschlossen
  - Ext. Anwendungsumschaltung abgeschlossen
  - Anzahl Objekte
- > Optional stehen "Optionen für Modus [Modell-Kombination]" zur Verfügung (5.):
  - Welche Modelle in die Auswertung einbezogen werden
  - Wie oft ein Modell im ausgewerteten Bild vorkommen soll
  - Kombinieren von Modellen über UND, ODER, nicht UND bzw. nicht ODER-Funktionen
- [OK] (6.) zur Bestätigung anklicken.

Alternative Vorgehensweise:

- Zeile des gewählten Ausgangs anwählen.
- ► [Ausgangslogik konfigurieren] (2.) anklicken, weiter wie zuvor beschrieben.

▶ [Weiter] (7.) anklicken, nachdem alle Einstellungen durchgeführt wurden.

Im Beispiel unter "IO-Konfiguration" wird dem Ausgang 1 das Objekt "Neues Modell" zugeordnet. Ausgang 1 schaltet, wenn das Objekt den voreingestellten Kriterien entspricht.

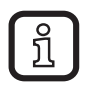

Detaillierte Erklärungen können dem Programmhandbuch entnommen werden. www.ifm.com  $\rightarrow$  Neue-Suche  $\rightarrow$  z.B. O2V100  $\rightarrow$ Betriebsanleitungen  $\rightarrow$  Programmhandbuch

## 9.12 Funktionstest

Dieser abschließende Schritt testet alle Einstellungen der neuen Konfiguration.

| 🔀 efector dualis Objektinspektion - E2V100 - Version 2.5 - ifm electronic gmbh |                                                   |                                                    |                                                                                                    |                |
|--------------------------------------------------------------------------------|---------------------------------------------------|----------------------------------------------------|----------------------------------------------------------------------------------------------------|----------------|
| Datei Anwendungen Verbindungen Einstellungen Hilfe                             |                                                   |                                                    |                                                                                                    |                |
|                                                                                |                                                   |                                                    |                                                                                                    | 0              |
| 1 Bildqualität 2 Modelle 3 Segmentierung                                       | 4 Modelldefinition                                | 5 IO-Konfigurati                                   | on 6 Fun                                                                                                    | ktionstest     |
|                                                                                | Test<br>Start                                     | Stopp                                              | Trigger au                                                                                                    | islösen        |
| 3.                                                                             | Schaltzustände                                    | OUT 5 OUT 3<br>OUT 5 OUT 3<br>Pin 4 Pin 5          | OUT 4 OUT 1<br>OUT 4<br>OUT 1<br>OUT 1<br>OUT | OUT 2<br>Pin 8 |
|                                                                                | Gefundene Modelle                                 | Schaltausgänge                                     |                                                                                                    |                |
|                                                                                | <ul> <li>Objekte a</li> <li>Detaillier</li> </ul> | aller Modelle anzeigen<br>te Anzeige eines Modells |                                                                                                    |                |
|                                                                                |                                                   |                                                    |                                                                                                    |                |
|                                                                                | Nr Name                                           | Detektierte<br>Objekte                             | Gesamtanzahl<br>Objekte                                                                                                    | Objektfläche   |
|                                                                                | 1 Neues                                           | Modell 1                                           | 1                                                                                                    | 45109          |
|                                                                                |                                                   |                                                    |                                                                                                    |                |
| Ergebnisausgabe fur Modell 1 (Neues Modell)                                    |                                                   |                                                    |                                                                                                    |                |
| Gesantiflache 45109                                                            | •                                                 |                                                    | 5.                                                                                                    | 4              |
|                                                                                | Zurück                                            | Übernehmen Ab                                      | brechen                                                                                                    | Weiter         |
| IV ONLINE Neue Verbindung O2V100AA [Ver. 5050] Neue Anwendung Auswerte         | zeit: 148 ms                                      |                                                    |                                                                                                    | .::            |

- ▶ [Start] (1.) anklicken.
- ► [Trigger auslösen] (2.) anklicken oder die eingestellte Triggerart ausführen.
- > Das Gerät führt auf Basis der vorherigen Einstellungen einen Gesamttest aus.
  - Objekte die den Test bestanden haben werden grün dargestellt (3.).
  - Zustände der Schaltausgänge (4.) werden signalisiert:
    - LED leuchtet gelb: Ausgang geschaltet.
    - LED leuchtet nicht: Ausgang nicht geschaltet.
- ▶ [Weiter] (5.) anklicken um die Einstellungen abzuschließen.
- > Dialogfenster "Objektinspektion" erscheint.

- ► Speichern mit [Ja] bestätigen.
- > Das Programm kehrt zur Anwendungsübersicht zurück.

Die notwendigen Einstellungen zur Inbetriebnahme des Geräts sind abgeschlossen. Das Gerät ist betriebsbereit und kann im Prozess eingebunden werden.

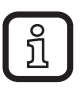

Eine ausführliche Erklärung aller Einstellmöglichkeiten kann dem Programmhandbuch entnommen werden. Das Programmhandbuch ist unter www.ifm.com  $\rightarrow$  Neue-Suche  $\rightarrow$  z.B. O2V100  $\rightarrow$  Betriebsanleitungen  $\rightarrow$  Programmhandbuch als Download verfügbar.